# FRAIS DE DEPLACEMENT DES PERSONNELS CANDIDATS AUX CONCOURS (Concours administratif ou concours enseignant)

Tout candidat à un concours national peut demander le remboursement de ses frais de transport à raison d'un déplacement par an. Afin d'obtenir le remboursement de ses frais, le candidat doit créer un ORDRE DE MISSION sur l'application CHORUS-DT et faire parvenir une copie de la convocation, une attestation de présence et éventuellement des titres de transport à : Mme Elisabeth BOSMENT – Service DEC – 03-83-86-22-09 mail : <u>elisabeth.bosment@ac-nancy-metz.fr</u>

# UTILISATION DE L'APPLICATION CHORUS-DT

NB : Pendant toute la procédure, Il est conseillé d'enregistrer régulièrement la saisie. En cas d'erreur de saisie, il est possible de supprimer une ligne à tout moment en cochant la case se trouvant à l'extrémité gauche de la ligne puis en cliquant sur le bouton corbeille situé en bas de l'écran à gauche.

# Accès à l'application CHORUS-DT

L'accès à l'application CHORUS-DT s'effectue depuis le portail intranet académique PARTAGE (https://partage.ac-nancy-metz.fr) en cliquant sur

le bouton déplacement temporaire Déplacement puis Accès à l'application CHORUS DT

# Créer un ordre de mission

#### 1 – Etape 1

Dans le menu Chorus – DT, cliquer sur Ordre de mission

#### 2 – Etape 2

Cliquer sur le bouton <sup>Créer OM</sup>, une fenêtre pop-up s'ouvre « prestation principale », sélectionner l'item « autre » puis sélectionner l'item « document vierge ».

#### 3 – Etape 3

Compléter chaque rubrique

Dans la rubrique type de mission : sélectionner « OM candidat concours »

Dans la rubrique enveloppes de moyens et domaine fonctionnel renseigner chaque rubrique en vous référent au tableau ci-dessous

| Type de<br>Concours | ENVELOPPES DE MOYENS       | CENTRE DE<br>COÛTS CHORUS | DOMAINE<br>FONCTIONNEL | Valideur hiérarchique<br>(CONTACT)          | Gestionnaire     |
|---------------------|----------------------------|---------------------------|------------------------|---------------------------------------------|------------------|
| Administratif       | 0214-CONCADM-R54-CANDIDATS | RECEXAM054                | 0214-06-04             | Elisabeth BOSMENT<br>elisabeth.bosment@ac-  | Madame Catherine |
| Enseignant          | 0214-CONCENS-R54-CANDIDATS | RECEXAM054                | 0214-06-03             | nancy-metz.fr<br>Téléphone : 03 83 86 22 09 | MATARIN          |

Dans la rubrique lieu de départ et lieu de retour, indiquer si votre déplacement s'effectue depuis votre résidence administrative ou votre résidence familiale (ADM résidence administrative ; FAM résidence familiale)

#### Moyen de transport utilisé et demande de remboursement des frais

#### 1 – Utilisation du véhicule personnel

| Dan | s la rubrique auto | prisation de véhicule, sélectionner l'item « perso | onnel pour convenance personnelle »                                                                                                    |     |   |
|-----|--------------------|----------------------------------------------------|----------------------------------------------------------------------------------------------------|-----|---|
| r A | UTORISATION DE     | VÉHICULE                                           |                                                                                                    |     | 1 |
|     | De service         | $\odot$ Personnel pour besoin de service           | Personnel pour convenance personnelle  O Aucune Aucune O Aucune O Aucune Aucune O Aucune O Aucune Aucune O Aucune O Aucune O Aucune O Aucune O Aucune O Aucune O Aucune O Aucune O Aucune O Aucune O Aucune O Aucune Aucune Aucune Aucune Aucune Aucune Aucune Aucune Aucune Aucune Aucune Aucune Aucune Aucune Aucune Aucune Aucune Aucune Aucune Aucune Aucune Aucune Aucune Aucune Aucune Aucune Aucune Aucune Auc |     |   |
|     |                    | Véhicule SNCF - SNCF- SNCF (9999 C)                | Barème Barème SNCF 2ème class                                                                                                    | e 💙 |   |

Puis, cliquer sur l'onglet « Indemnités kilométriques » puis sur le bouton « Ajouter une indemnité »

Saisir les renseignements demandés avec les consignes suivantes en veillant à créer une ligne pour chaque trajet ALLER et RETOUR Un « lien vers un distancier » vous permettra de définir la distance de chaque trajet (NB : la distance retenue est la plus courte et les péages ne sont pas remboursés)

| Choru                                     | IS Ordre de Mission | n NDZG5 ( <u>BOSMENT ELISABETH</u> )           | 1            |                   |                    |                  |              |   | Coût total prêv | isionnel de la mission 35.56 € |
|-------------------------------------------|---------------------|------------------------------------------------|--------------|-------------------|--------------------|------------------|--------------|---|-----------------|--------------------------------|
| Général                                   | Prestations         | Saisie des étapes                              | Indemnités k | ilométriques      | Frais prévisionnel | Historique       | 1            |   |                 | Statut 1 · Cleation            |
| Ajouter une indemnité Générer indemnité   |                     |                                                |              |                   |                    |                  |              |   |                 |                                |
| Indemnité I                               | Nº 1 (200 Kilomè    | tres - 35.56 EUR)                              |              |                   |                    |                  |              |   |                 | â 🗸                            |
| Véhicule<br>SNCF - SNCF                   | - SNCF (9999 CV/C   | Barème kilométrique<br>Barème SNCF 2ème classe | • 🗸          |                   |                    |                  |              |   |                 |                                |
| Nb de km au<br>0 Kilomètres<br>Commentair | utorisés<br>re      | Nb de km déclarés<br>0 Kilomètres              | Lien v       | ers un distancier |                    |                  |              |   |                 |                                |
|                                           | Data                | Traint                                         | Km rombourcó | Nh do traiotr     | Commontairo        |                  |              |   |                 |                                |
| E 10                                      | 17/01/2020          | aller                                          | 100          | 1                 | commentance        |                  |              |   |                 |                                |
| 20                                        | 17/01/2020          | retour                                         | 100          | 1                 |                    |                  |              |   |                 |                                |
| 23                                        |                     |                                                |              |                   |                    |                  |              |   |                 |                                |
|                                           |                     |                                                |              |                   |                    |                  |              |   |                 |                                |
|                                           |                     |                                                |              |                   |                    |                  |              |   |                 | v                              |
| Déconnexi                                 | ion Men             | u Rechercher                                   | Créer OM 🖬   | Enregistre        | er Imprimer        | Valider/Modifier | Supprimer OM | ? |                 | Liste de validation            |

#### 2 - Utilisation de transports en commun

« Frais Cliquer sur l'onglet prévisionnel » puis sur le bouton « Créer », une fenêtre pop-up s'ouvre 🍳 Type de frais Code

| Code                      |           |
|---------------------------|-----------|
|                           |           |
| Libellé                   |           |
|                           |           |
| Frais d'agence uniquement |           |
| Rechercher                | K Effacer |
|                           |           |

Dans la rubrique « Code », indiquer « TRA » (train payé par missionné) puis, indiquer les détails de votre trajet dans la fenêtre « détail des frais saisis » comme suit :

| Chorus Ordre de Mission NDZG5 (BOSMENT ELISABETH)                                                       | Coût total prévisionnel de la mission 10.00 €                                 |
|----------------------------------------------------------------------------------------------------|-------------------------------------------------------------------------------|
|                                                                                                    | Statut 1 - Creation                                                           |
| e ceneral Prestations Saisie des etapes indemnites knometriques e rrais previsionner Avances instorique |                                                                               |
| Créer Générer frais                                                                                     | Détail des frais saisis 001                                                   |
|                                                                                                    | Date 16/01/2020 🔳                                                             |
| Date Type de frais Montant TTC                                                                          | Type de frais TRA (TRAIN (PAYÉ PAR MISSIONNÉ))                                |
| 16/01/2020 TRA Train (payé par missionné) 10.00 €                                                       | VIIIe PARIS (FRANCE GRANDES VILLES)                                           |
|                                                                                                    | Montant TTC 10.00 EUR (EURO)                                                  |
|                                                                                                    | Montant TVA 0.00 D0 - Pas de TVA 🗸                                            |
|                                                                                                    | Quantité 1                                                                    |
|                                                                                                    | Montant à rembourser 10.00 EUR                                                |
|                                                                                                    | Commentaire A                                                                 |
|                                                                                                    |                                                                               |
|                                                                                                    |                                                                               |
|                                                                                                    | Dernière modification 15/01/2020 18:13 11D5A97BD98448C<br>(BOSMENT ELISABETH) |
|                                                                                                    |                                                                               |
|                                                                                                    |                                                                               |
|                                                                                                    |                                                                               |
|                                                                                                    |                                                                               |
|                                                                                                    |                                                                               |
|                                                                                                    |                                                                               |
|                                                                                                    |                                                                               |
|                                                                                                    |                                                                               |
|                                                                                                    |                                                                               |
|                                                                                                    |                                                                               |
|                                                                                                    |                                                                               |
|                                                                                                    |                                                                               |
|                                                                                                    |                                                                               |
|                                                                                                    |                                                                               |
| · · · · · · · · · · · · · · · · · · ·                                                                   |                                                                               |
| Øg .                                                                                                    |                                                                               |
|                                                                                                    |                                                                               |
| Déconnexion Menu Rechercher Créer OM a Enregistrer Imprimer Valider/Modifier Supprimer OM ?             | Liste de validation                                                           |

# 3 – Transmission de l'OM

Une fois la saisie de l'ordre de mission finalisée et enregistrée, cliquer sur l'onglet « Valider/Modifier ». Une fenêtre pop-up s'ouvre, indiquer dans la fenêtre : « Passer au statut : 2 –Attente de validation VH1. Une autre fenêtre pop-up s'ouvre, indiquer le destinataire : BOSMENT Elisabeth.